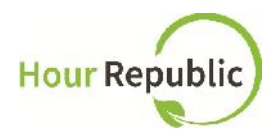

# **Student Sign Up Instructions for Hour Republic**

Recommended Browsers to use: Google Chrome or Mozilla Firefox

What you need to know before signing up: OEN (Ontario Education Number) Parent/Guardian Email Address & Phone Number

## Never lose your form again Track your hours, simple & hassle-free.

| Username       |                    |
|----------------|--------------------|
| •••••          |                    |
| Forgot P       | assword for        |
| DODIN Students | s / All Other Oser |

Step 1: Navigate to eLearning for District School Board of Niagara via:

http://dsbn.org/elearning/ or, https://dsbn.elearningontario.ca/

Step 2: Login as a student

| A II |          | aming                                                        |
|------|----------|--------------------------------------------------------------|
|      | Login    |                                                              |
|      | Username |                                                              |
|      | •••••    |                                                              |
|      | Login    | Forgot Password?<br>FOR DSBN STUDENTS<br>FOR ALL OTHER USERS |

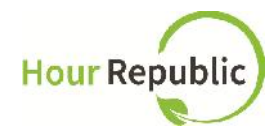

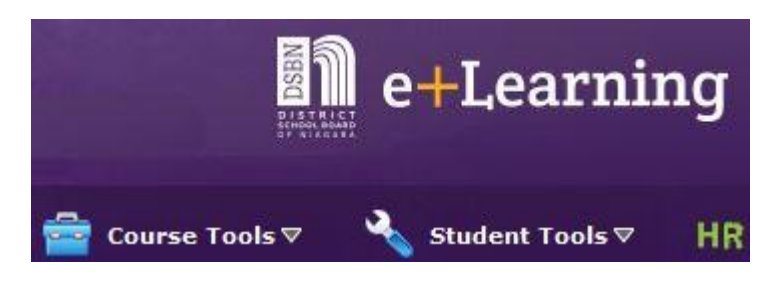

**Step 3:** Select the Hour Republic logo on either the Desire2Learn (D2L) homepage or on your high school's homepage by selecting the HR icon (both options are shown to the left)

**Hour Republic** 

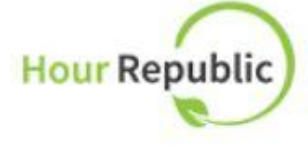

#### Click here to access

Navigating the Volunteer Dashboard Video and handout Navigating the COOP Dashboard Video and handout

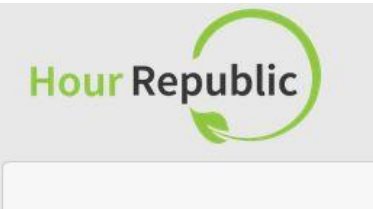

### D2L Login

Welcome Sean! You don't appear to be registered in our system. Please take a moment to complete your registration.

Thanks!! - The Hour Republic Team

Register

**Step 4:** Register via the **D2L Login** page by clicking on Register.

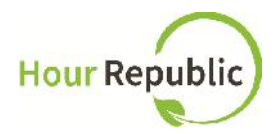

Step 5: Enter your Ontario Education Number (OEN) (if not already populated for you)

**Step 6:** Enter your personal <u>Email</u> address

Step 7: Select School Board (if not already selected for you) and then School

**Step 8:** Select <u>Year Started High School</u>. NOTE: this is how Hour Republic calculates a student's Grade.

| Birth Date Birth Date (Day-Month-Year) e.g. 19-Feb-1998 Day ♦ Month ♦ Year ♦ | Step 9: Enter Birthday, Gender, Postal Code |
|------------------------------------------------------------------------------|---------------------------------------------|
| Gender                                                                       |                                             |
| O Female                                                                     |                                             |
| O Male                                                                       |                                             |
| Postal Code (Optional)                                                       |                                             |
|                                                                              |                                             |

#### Parent/Guardian Information:

| Parent/Guardian First Name                                 | Parent/Guardian Last Name | <b>Step 10:</b> Enter your<br><u>Parent/Guardian Contact, Name,</u><br>Email, and Phone Number.                                                                                                    |
|------------------------------------------------------------|---------------------------|----------------------------------------------------------------------------------------------------|
| Parent/Guardian Email Address                              |                           | TIPS:                                                                                                    |
| Parent/Guardian Phone I have reviewed and accept t Sign Up | Ext.                      | <ul> <li>If you don't know your<br/>Parent/Guardian's information<br/>please ask if you can use<br/>your teacher's contact<br/>information. You can change<br/>it later under <u>Settings</u> (located<br/>under your name) once your<br/>account is verified.</li> </ul> |

- You can enter either your Parent/Guardian's Home Phone or Cell Phone number
- Be sure to take the hyphens (-) out of the Phone Number for it to work (e.g. 5557774444)
- If you are 18 years or older, parent or guardian information is not required.

**Step 11:** The final step is to review and check the box to accept the <u>User Agreement</u>, and then click **Sign Up!** Now, you can access Hour Republic every time you select the icon.

If you have any questions, concerns, or feedback, then please click the **<u>Contact</u>** button on the bottom of the web page and we will be happy to help! Thank you.